# نم ەجوم ىلع قيبطتلا يف مكحتلا نيوكت ةلسلسلا RV34x

## فدەلا

ةكبش نيسحت اەنكمي ەجوملا ىلع ةيفاضإ نامأ ةزيم وە تاقىبطتلا يف مكحتلا ىلا ضيرعلا يددرتلا قاطنلا ةدايزو ،لمعلا ناكم يف ةيجاتنالا زيزعتو ،لعفلاب ةنمآ قيكذلا فتاوەلل اديفم قىبطتلا يف مكحتلا نوكي نأ نكمي .ىصقألا دحلا لوصو ةطقن ليصوتب تمق اذإ .ضرعتسملا ىلع ةمئاقلا ىرخألا تاقىبطتلاو وأ تانايبلا رورم ةكرجب حامسلا نم ەجوملا نكمتيسف ،ەجوملاب (WAP) قيكلسال ىلإ لوصولا نع نيمدختسملا ينثي ەرودب اذەو .ەجوملاب لصتم فيضم يأل اەضىر

تاهجوم ىلع قىيبطتلا يف مكحتلا نيوكت ةيفيك حيضوت ىلإ لاقملا اذه فدهي يوديلا نيوكتلا لالخ نمو قىبطتلا يف مكحتلا جلاعم مادختساب RV34x ةلسلس.

# قيبطتلل ةلباقلا ةزهجألا

• RV34x Series

# جماربلا رادصإ

• 1.0.02.16

# قيبطتلا يف مكحتلا نيوكت

### قيبطتلا يف مكحتلا جلاعم لالخ نم

تاجلاعم رتخاو بيولا ىلإ ةدنتسملا ةدعاسملا ةادألا ىلإ لوخدلا ليجستب مق 1. ةوطخلا ....<mark>ليغشتلا ءدب جلاعم < نيوكتلا.</mark>

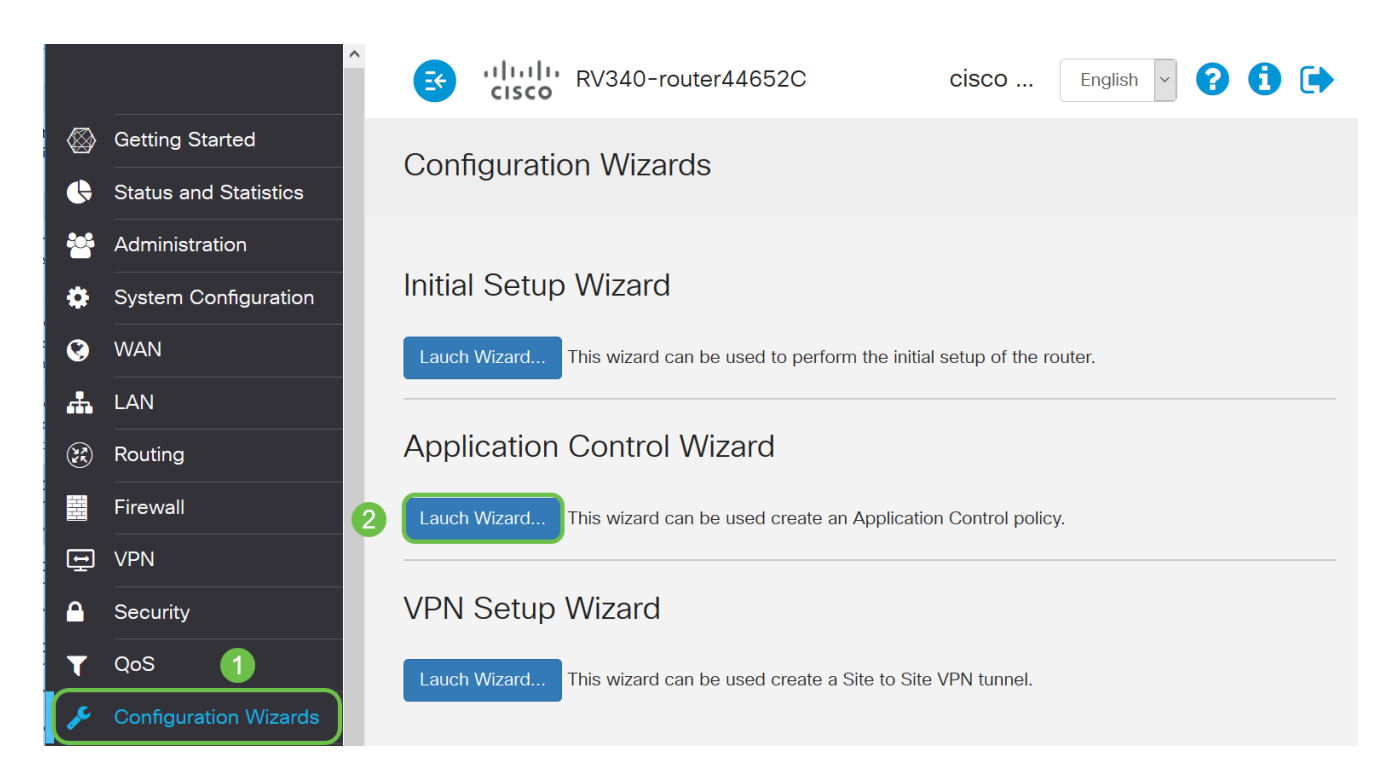

قأعم ةمس اذه .*قيبطتلا مكحت ةدحو* نيكمتل ويدارلا **ليغشت** رز ىلع رقنا .2 ةوطخلا ايضارتفا.

# Application Control Wizard \* 1. Policy Name Application Controller: 2. Application Name Image: Control Wizard

مسالا اذه يوتحي الأ بجي .*جەنلا مسا* لقح يف جەنلل ديرف مسا ءاشناب مق .3 ةوطخلا ةصاخ فرحاً وأ تافاسم ىلع.

مادختسإ متي ،لاثملا اذهل :ةظحالم MobileControl.

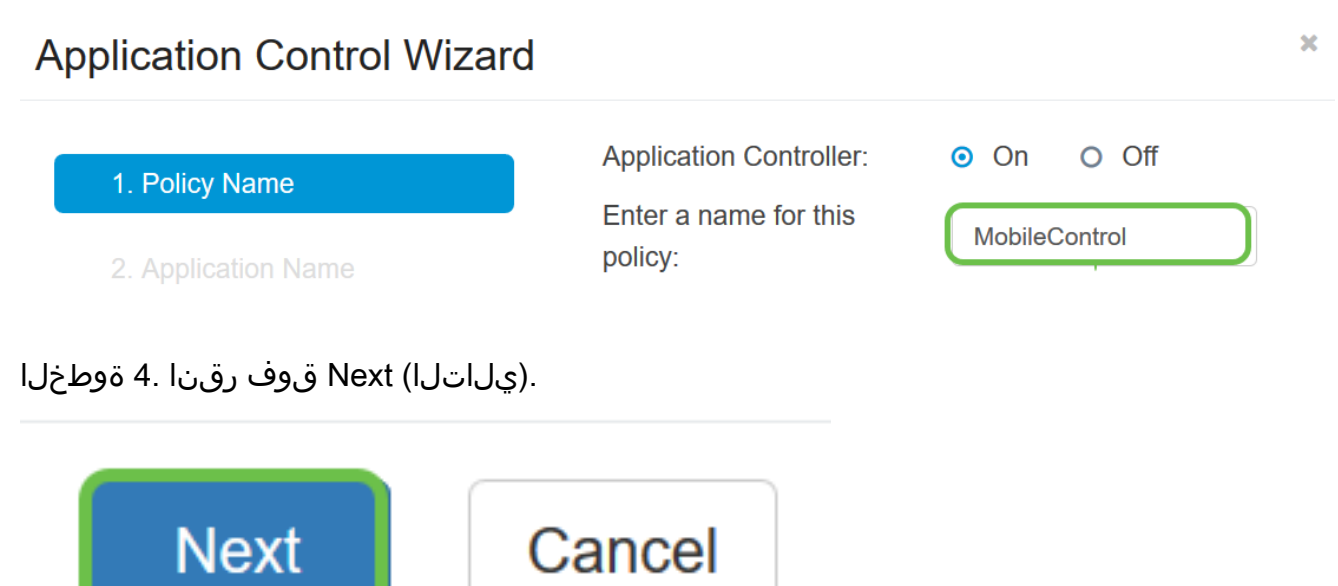

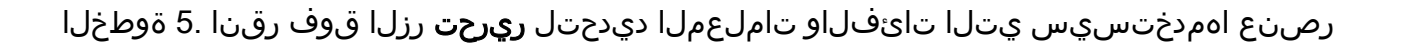

| 1. Policy Name      | Enter the application names to be blocked: Edit             |   |  |  |
|---------------------|-------------------------------------------------------------|---|--|--|
| 2. Application Name | Application List Table                                      | ^ |  |  |
| 3. Schedule         | Category <b>\$</b> Application <b>\$</b> Behavior <b>\$</b> |   |  |  |

تاقيبطتلاو ةيعرفلا تائفلا ضرعو عيسوتل ةئف يأ بناجب + قوف رقنا .6 ةوطخلا يف **عيسوت** قوف رقنا ،ةيعرفلا اهتائفو تائفلا عيمج ضرعل ،كلذ نم الدب .ةددملا .ةحفصلا نم يلفسلا عزجلا

*.تامولعملا ةينقت دراوم* مادختساب ةئفلا عيسوت متي ،لاثملا اذه يف **:ةظحالم** 

|                     | + 🗆 Adult/Mature Content     |  |  |  |  |
|---------------------|------------------------------|--|--|--|--|
| 1. Policy Name      | +  Business/Investment       |  |  |  |  |
|                     | + 🗆 Entertainment            |  |  |  |  |
| 2. Application Name | +  Illegal/Questionable      |  |  |  |  |
|                     | - 🗆 IT Resources             |  |  |  |  |
| 3. Schedule         | 🕂 🗆 Streaming Media          |  |  |  |  |
| 4. Summarv          | ······ ·                     |  |  |  |  |
|                     | +     Shareware and Freeware |  |  |  |  |
|                     | <b>~</b>                     |  |  |  |  |
|                     | + 🗆 File Hosting / Storage   |  |  |  |  |
|                     | ×                            |  |  |  |  |
|                     | +   Web based email          |  |  |  |  |
|                     | <b>~</b>                     |  |  |  |  |
|                     | +   Internet Communications  |  |  |  |  |
|                     | · · · · · ·                  |  |  |  |  |

ىلع اەقىيبطت دىرت يتلا قىعرفلا تائڧلاو تائڧلل رايتخالا ةناخ ددح .7 قوطخلا جەنلا

تائفلا *تنرتنإلا تالاصتإ* و *ةقفدتملا طئاسولا* دعت ،لاثملا ليبس ىلع **:ةظحالم** ةلثمأك اهمادختسإ متي يتلاو تامولعملا ةينقت دراوم نمض ةدوجوملا ةيعرفلا.

|                     | + 🗆 Adult/Mature Content               |
|---------------------|----------------------------------------|
| 오 1. Policy Name    | + 🗆 Business/Investment                |
|                     | + 🗆 Entertainment                      |
| 2. Application Name | + 🗆 Illegal/Questionable               |
|                     | - 😑 IT Resources                       |
| 3. Schedule         | + 🕑 Streaming Media                    |
| 4. Summary          | ····· ·· ·· ·· ·· ·· ·· ·· ·· ·· ·· ·· |
|                     | +  Shareware and Freeware              |
|                     | v                                      |
|                     | +  File Hosting / Storage              |
|                     | v                                      |
|                     | +  Ueb based email                     |
|                     | v                                      |
|                     | + 🕝 Internet Communications            |
|                     | \v                                     |

ديرت يذلا قيبطتال بناجب ةلدسنمال ةمئاقال قوف رقنا (يرايتخإ) .8 ةوطخالا يه تارايخال .قرورضال دنع ةوطخال هذه ررك .جەنال ىلع ەقيبطت:

- . اەلىجست متيو تانايبلا قەدتب حمسي لىجستلا & حامسلا •
- تانايبلاب حمسي حامسلا.
- .تانايبلا رظح مت رظح.
- اهليجستو تانايبلا رظح متي لوخدلا ليجست & رظح •

ح ماظنلا نيوكت رايتخإ قيرط نع هجوملا ىلع ليجستلا نيكمت نم دكأت : قظحالم قيبطت رقنا مث ،نيكمت رايتخالا قناخ ددح .لجسلا.

| 1. Policy Name      | <ul> <li>+ Adult/Mature Content</li> <li>+ Business/Investment</li> <li>+ Entertainment</li> </ul> |
|---------------------|----------------------------------------------------------------------------------------------------|
| 2. Application Name | +  Illegal/Questionable                                                                            |
| 3. Schedule         | - IT Resources<br>+ Streaming Media                                                                |
|                     | Permit & Log<br>Permit<br>Block<br>Block & Log                                                     |

ةقفدتملا طئاسولل *رظحلا* مادختسإ متي ،لاثملا اذهل **:ةظحالم**.

نم ةيناثلا ةحفصلا ىلإ ىرخأ ةرم كەيجوت ةداعإ متتس .**قبطي** ةقطقط .9 ةوطخلا نيوكتلا جلاعم.

|      | +   Entertainment                        | ^   |
|------|------------------------------------------|-----|
| е    | + 🗆 Illegal/Questionable                 |     |
|      | - 🖯 IT Resources                         | - 1 |
| Name | + 🗹 Streaming Media                      |     |
|      | Block                                    |     |
|      | +  Characteristic Shareware and Freeware |     |
|      | ······ · ·                               |     |
|      | + 🗆 File Hesting / Storage               |     |
|      |                                          |     |
|      | V                                        |     |
|      | + 🗆 Web based email                      |     |
|      | V                                        |     |
|      | + 🗹 Internet Communications              |     |
|      | Block                                    |     |
|      | + Lifestyle/Culture                      |     |
|      | + 🗆 Other                                |     |
|      | + □ Security                             |     |
|      | + Other<br>+ Security                    | nce |

ةراتخملا تاقيبطتلاو تائفلاب تاقيبطتلا ةمئاق لودج ءلم متي **:ةظحالم**.

#### 1. Policy Name

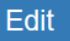

| 2. Application Name | Application List Table |            |               | ^          |   |
|---------------------|------------------------|------------|---------------|------------|---|
| 3. Schedule         |                        | Category 🖨 | Application 🖨 | Behavior 🖨 |   |
| 4. Summary          |                        | Streamin   | Musical.ly    | DataFlow   | ^ |
|                     |                        | Streamin   | Plex          | DataFlow   |   |
|                     |                        | Streamin   | Apple iTun    | DataFlow   |   |
|                     |                        | Internet C | AIM           | Login      |   |
|                     |                        | Internet C | Gadu-Gadu     | DataFlow   |   |
|                     |                        | Internet C | Facetime      | DataFlow   |   |
|                     |                        | Internet C | FreePP        | Message    |   |
|                     |                        |            | Back          | Next       | С |

#### لودجلا ةحفص ىلإ ەراضحإل **ڀلاتلا** قوف رقنا .10 ةوطخلا.

| <b>⊘</b> | 1. Policy Name      | Enter the application names to be blocked: Edit |               |            |        |
|----------|---------------------|-------------------------------------------------|---------------|------------|--------|
|          | 2. Application Name | Application List Table                          |               |            |        |
|          | 3. Schedule         | Category 🖨                                      | Application 🖨 | Behavior 🖨 |        |
|          | 4. Summary          | Streamin                                        | Musical.ly    | DataFlow   | ^      |
|          |                     | Streamin                                        | Plex          | DataFlow   |        |
|          |                     | Streamin                                        | Apple iTun    | DataFlow   |        |
|          |                     | Internet C                                      | AIM           | Login      |        |
|          |                     | Internet C                                      | Gadu-Gadu     | DataFlow   |        |
|          |                     | Internet C                                      | Facetime      | DataFlow   |        |
|          |                     | Internet C                                      | FreePP        | Message    |        |
|          |                     |                                                 | Back          | Next       | Cancel |

فلتخت دق .ەل جەنلا نييعت بجي الودج رتخأ ،"ةلودج" ةلدسنملا ةمئاقلا نم .11 ةوطخلا **< ماظنلا نيوكت** ىلإ لقتنا ،لودج نيوكتل .اقبسم ةددحملا لوادجلل اقفو تارايخلا قوف رقنا .**لوادجلا**.

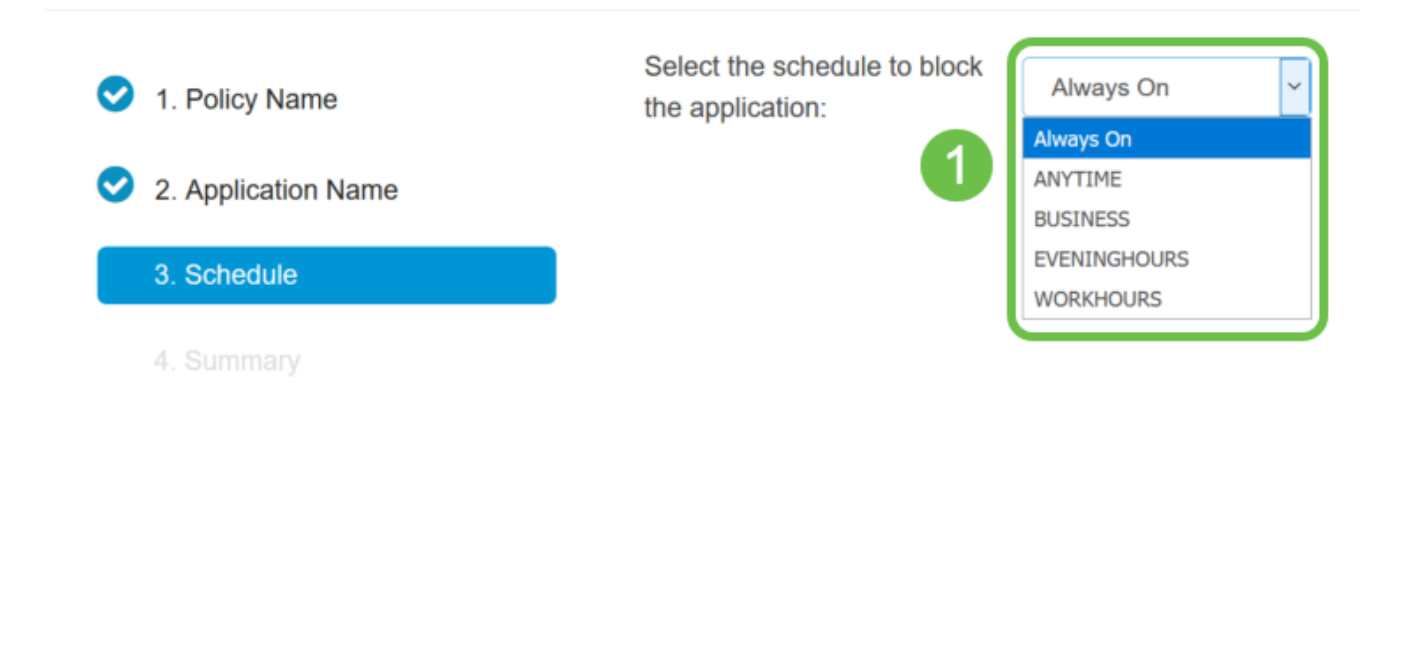

|      | 2    |        |
|------|------|--------|
| Back | Next | Cancel |
|      |      |        |

مئ*اد ليغشت* مادختسإ متي ،لاثملا اذهل **:ةظحالم**.

مكحتلا تاسايس" لودجلا علم نآلاا متي .صخلملا ةحفص ىلإ كلقن متيس .12 ةوطخلا رقناو كتادادعإ عجار ،صخلملا ةحفص يف .هنيوكتب تمق يذلا جهنلاب "قيبطتلا يف كتادادعإ ليدعتل ىرخأ ةرم رقنلا كنكمي .**لاسرا** 

^

| 1. Policy Name | Policy: MobileCo       |               |            |        |
|----------------|------------------------|---------------|------------|--------|
|                | Application List Table |               |            | ^      |
|                | Category 🖨             | Application 🖨 | Behavior 🖨 |        |
| 3. Schedule    | Streamin               | 56.com        | DataFlow   | ^      |
| 4. Summary     | Streamin               | Amazon In     | DataFlow   |        |
|                | Streamin               | Baidu Video   | DataFlow   |        |
|                | Streamin               | Baofeng Vi    | DataFlow   |        |
|                | Streamin               | Bild          | DataFlow   |        |
|                | Streamin               | CinemaNow     | DataFlow   |        |
|                | Streamin               | DailyMotion   | DataFlow   |        |
|                |                        | Back          | Submit     | Cancel |

حاجنب قيبطتلا يف مكحتلا جەن دادعإ رەظت ةقثبنم ةذفان حتف متيس .13 ةوطخلا. قوف رقناو OK.

# Success

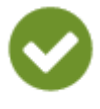

Congratulations, your Application Control Policy has been set up successfully.

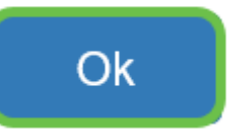

| 8     | Routing<br>Firewall                  | Application Control          |            |                 | Apply    | Cancel |
|-------|--------------------------------------|------------------------------|------------|-----------------|----------|--------|
| -<br> | VPN                                  | Application Control:  O  O   | Off        |                 |          |        |
| -     | Application Control 2                | Application Control Policies |            |                 |          | ^      |
|       | Settings 3<br>Application Statistics | <ul> <li>+</li></ul>         | IP Group 🗢 | Schedule Name 🖨 | Enable 🕈 |        |
|       | Client Statistics                    | MobileControl                | Any        | Always On       | X        | ~ ~    |

لالخ نم حاجنب قيبطتلا يف مكحتلا جەن نيوكت نم نآلا تيەتنا دق نوكت نأ بجي "تاقيبطتلا يف مكحتلا جلاعم".

#### ةيوديلا ةئيەتلا لالخ نم

اهيف كنكمي يتلا ةقطنملا يه هذه ،جلاعملا لالخ نم اهنيوكت مت يتلا جهنلل **:ةظحالم** يفاضإ لكشب اهطبضو كب ةصاخلا تاسايسلا ديدجت.

رتخاو بيولا ىلا ةدنتسملا ةدعاسملا ةادألا ىلا لوخدلا ليجستب مق 1 قوطخلا ق**يبطتلا يف مكحتلا < نيمأتلا**.

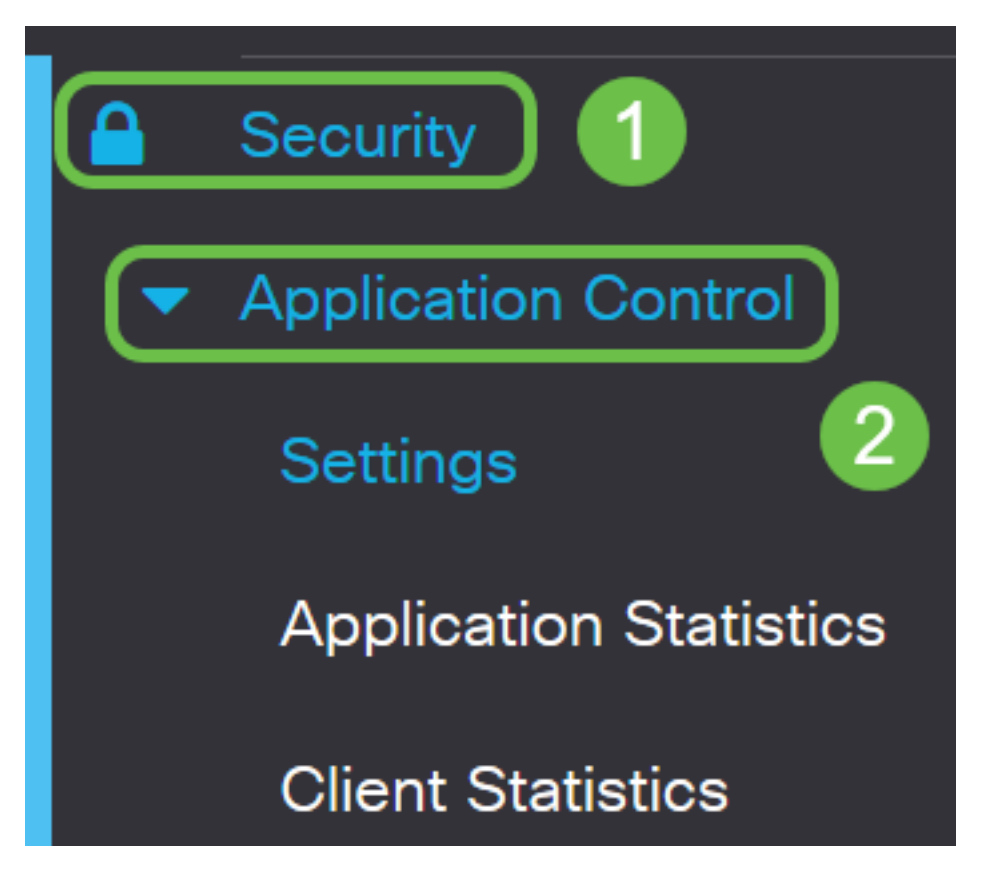

يف مكحتلا ةزيم نيكمتل **On** Application Control Radio رزلا قوف رقنا .2 ةوطخلا يضارتفا لكشب ةلطعم ةزيملا. قيبطتلا.

| Application Control                                                              |            |                 | Apply    | Cancel |
|----------------------------------------------------------------------------------|------------|-----------------|----------|--------|
| Application Control 💿 On 🔹 Off                                                   |            |                 |          |        |
| Application Control Policies                                                     |            |                 |          | ^      |
| <ul> <li><b>+</b> <i>C i i</i></li> <li><i>C</i> Policy Name <i>⇒</i></li> </ul> | IP Group 🗢 | Schedule Name 🗢 | Enable 🗢 |        |
| MobileControl                                                                    | Any        | Always On       | Ø        | \$     |

#### .**قيبطت** قوف رقنا 3 .ةوطخ

| Application Control                                            |            |                 | Apply    | Cancel |
|----------------------------------------------------------------|------------|-----------------|----------|--------|
| Application Control:  O O O O ff                               |            |                 |          |        |
| Application Control Policies                                   |            |                 |          | ^      |
| <ul> <li><b>+</b> <i>i i</i></li> <li>Policy Name  </li> </ul> | IP Group 🗢 | Schedule Name 🗢 | Enable 🗢 |        |
| MobileControl                                                  | Any        | Always On       | 8        | ~ ~    |

ةسايس ءاشنإل قيبطتالا يف مكحتالا تاسايس لودج يف **دئاز** زمر قوف رقنا .4 ةوطخاا

| قيبطتلا يف مكحت              | ).         |                 |                 |     |
|------------------------------|------------|-----------------|-----------------|-----|
| Application Control:  O      | Off        |                 |                 |     |
| Application Control Policies | 5          |                 |                 | ^   |
| ←                            | IP Group ♦ | Schedule Name 🖨 | Enable <b>≑</b> |     |
| MobileControl                | Any        | Always On       | S.              | ~ ~ |

ة ماخ فرحأ وأ تافاسم ىلع مسالا اذه يوتحي الأ بجي .جەنلل مسا ءاشنإب مق .5 ةوطخلا. مادختسإ متي ،لاثملا ليبس ىلع **:ةظحالم** 

| Policy Profil | le-Add/Edit  |
|---------------|--------------|
| Policy Name:  | SportsPolicy |
| Description:  |              |
| Enable:       |              |
| Application:  | Edit         |

.جەنلل فصو ءاشنإب مق ،*فصولا* لقح يف .6 ةوطخلا

*تاضايرلا ةفاك رظح* مادختسإ متي ،لاثملا ليبس ىلع **:ةظحالم**.

# Policy Profile - Add/Edit Policy Name: SportsPolicy Description: Block all Sports Enable: Image: Image:

ددحملا جەنلا اذە طيشنتل **نيكمت** رايتخالا ةناخ ددح .7 ةوطخلا.

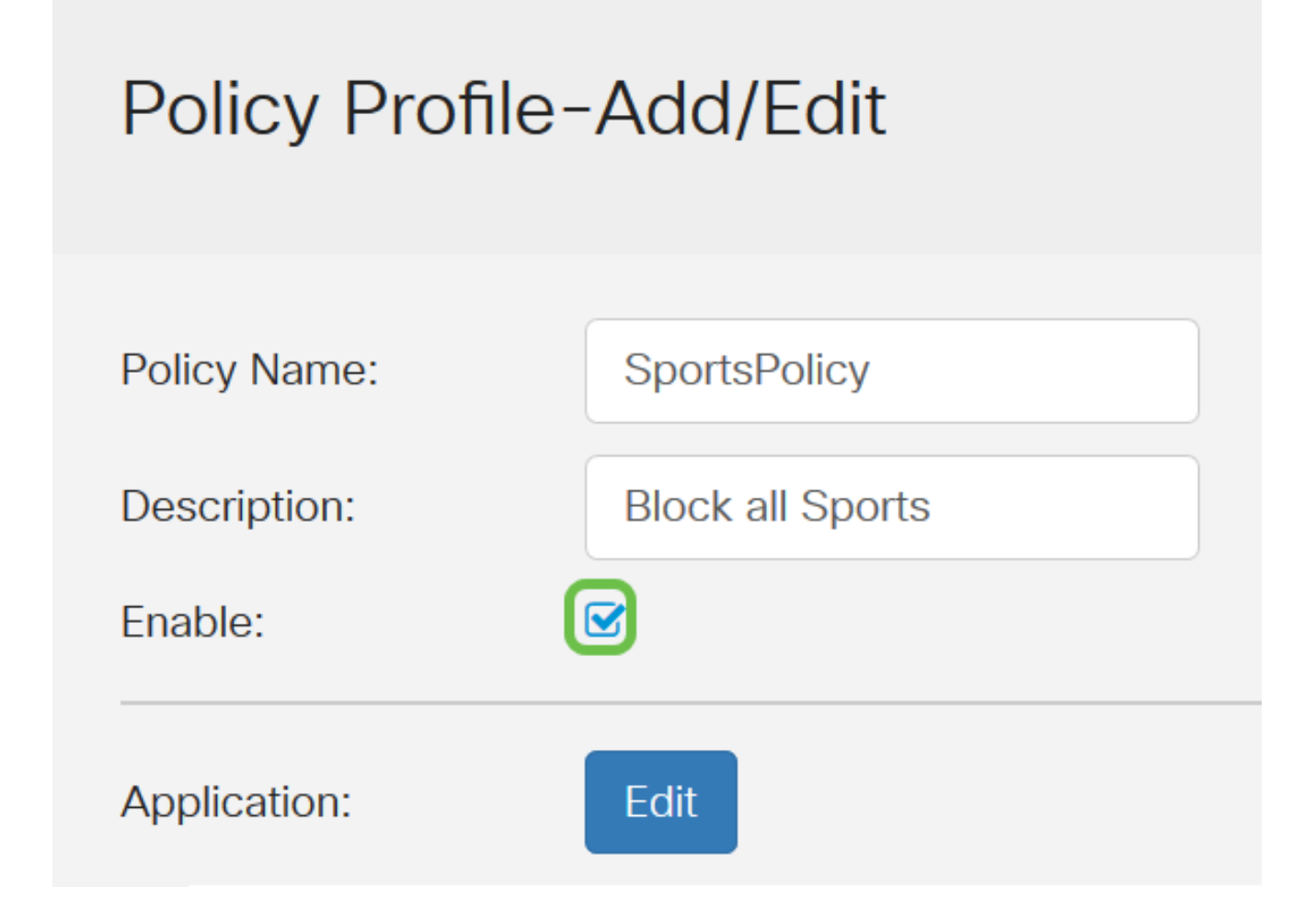

اەقيبطت متيس يتلا تاملعملا فيرعتل قيبطتلا **ريرحت** رز قوف رقنا .8 ةوطخلا

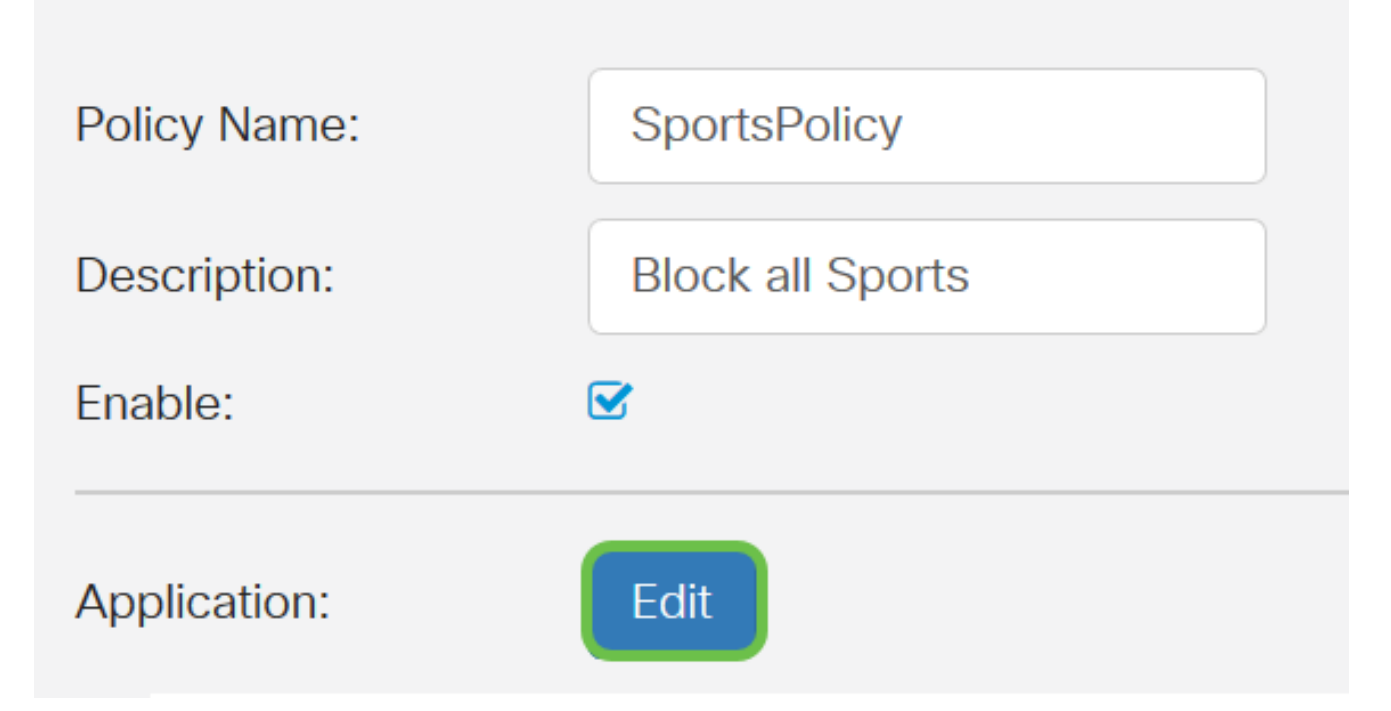

ىلع اەقيبطت ديرت يتلا ةيعرفلا تائڧلاو تائڧلل رايتخالا ةناخ ددح .9 ةوطخلا جەنلا.

Policy Profile-Add/Edit Categories

- + 🛛 Adult/Mature Content
- + 🛛 Business/Investment
- 🕈 🗆 Entertainment
- + 🛛 Illegal/Questionable
- + □ Lifestyle/Culture
- + 🗆 Other
- + □ Security

تاقيبطتلاو ةيعرفلا تائفلا ضرعو عيسوتل ةئف يأ بناجب + قوف رقنا .10 ةوطخلا يف **عيسوت** قوف رقنا ،ةيعرفلا اهتائفو تائفلا عيمج ضرعل ،كلذ نم الدب .ةددملا ةحفصلا نم يلفسلا عزجلا.

*.ةضايرلا/ و ەيفرتلا* رايتخإ متي ،لاثملا ليبس ىلع **:ةظحالم** 

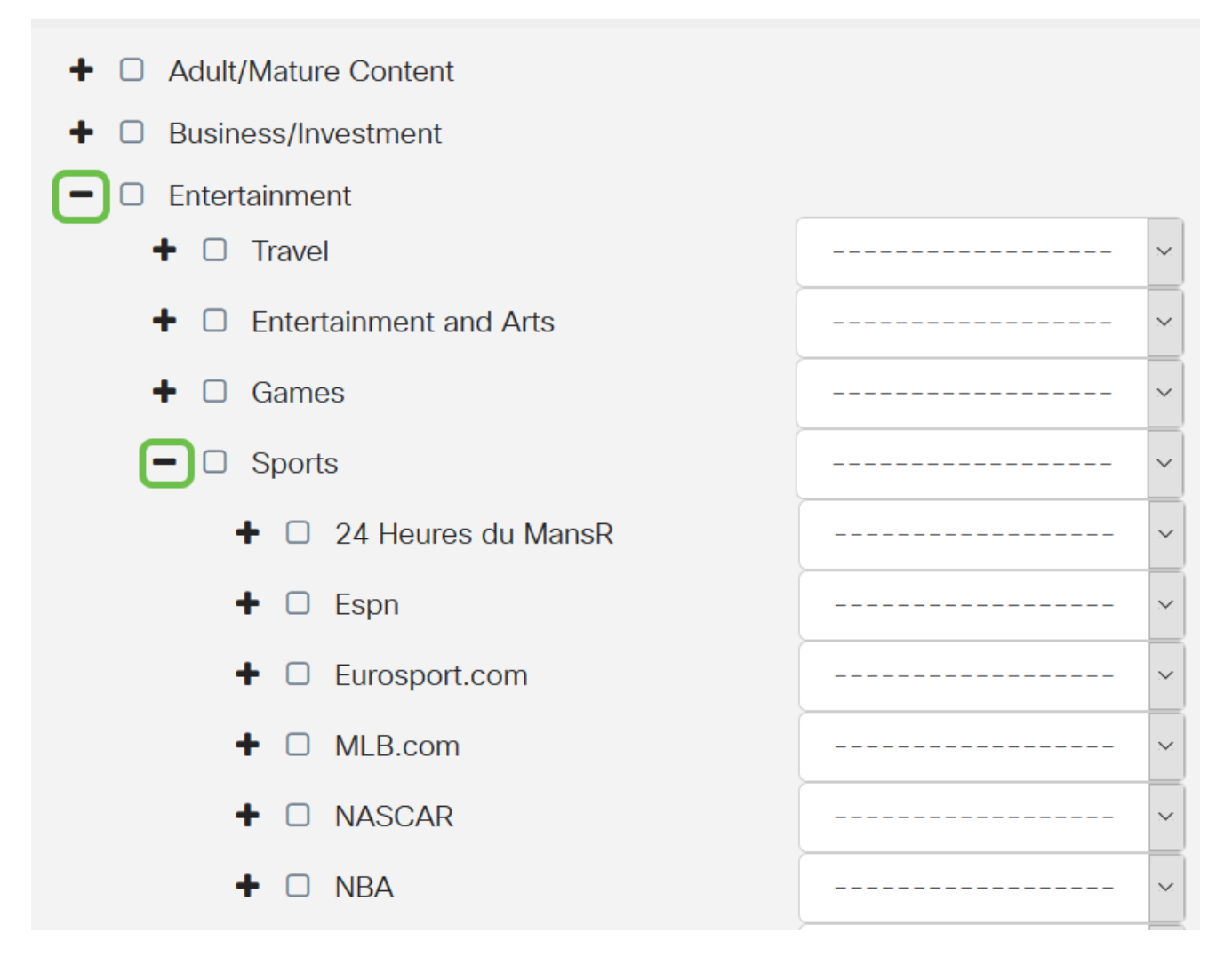

ديرت يذلا قيبطتال بناجب ةلدسنمال ةمئاقال قوف رقنا (يرايتخإ) .11 ةوطخاا يه تارايخارا .قرورضارا دنع ةوطخارا هذه ررك .جەنال ىلع ەقيبطت:

- . اەليجست متيو تانايبلا قفدتب حمسي ليجستلا & حامسلا •
- تانايبلاب حمسي حامسلا.
- تانايبلا رظح مت رظح.
- اەليجستو تانايبلا رظح متي لوخدلا ليجست & رظح •

.تاضايرلل Block & Log رايتخإ متي ،لاثملا ليبس ىلع **:ةظحالم** 

| Adult/Mature Content                       |                        |  |  |  |  |  |  |  |  |
|--------------------------------------------|------------------------|--|--|--|--|--|--|--|--|
| Business/Investment                        |                        |  |  |  |  |  |  |  |  |
| - C Entertainment                          |                        |  |  |  |  |  |  |  |  |
| + 🗆 Travel                                 | v                      |  |  |  |  |  |  |  |  |
| <ul> <li>Entertainment and Arts</li> </ul> | ~                      |  |  |  |  |  |  |  |  |
| + 🗆 Games                                  | ····· ·                |  |  |  |  |  |  |  |  |
| - D Sports                                 | Block & Log            |  |  |  |  |  |  |  |  |
| 🛨 🗆 24 Heures du MansR                     |                        |  |  |  |  |  |  |  |  |
| + C Form                                   | Permit & Log<br>Permit |  |  |  |  |  |  |  |  |
|                                            |                        |  |  |  |  |  |  |  |  |
| + 🗆 Eurosport.com                          | Block                  |  |  |  |  |  |  |  |  |
| + 🗆 MLB.com                                | Block & Log            |  |  |  |  |  |  |  |  |
| + 🗆 NASCAR                                 | Block & Log ~          |  |  |  |  |  |  |  |  |
| + 🗆 NBA                                    | Block & Log            |  |  |  |  |  |  |  |  |
|                                            | Block & Log ~          |  |  |  |  |  |  |  |  |

ةقطقط .ةراتخملا تاقيبطتلاو تائفلاب تاقيبطتلا ةمئاق لودج ءلم متي .12 ةوطخلا ق**بطي**.

| Policy Profile-Add/Edit Categorie | Apply       | Back   |  |  |  |
|-----------------------------------|-------------|--------|--|--|--|
|                                   |             |        |  |  |  |
| + 🗆 Games                         |             | ~      |  |  |  |
| - D Sports                        | Block & Log | ~      |  |  |  |
| + 🗆 24 Hepres du MansR            | Block & Log | ~      |  |  |  |
| + 🗆 Espn                          | Block & Log | ~      |  |  |  |
|                                   | Block & Log | ~      |  |  |  |
|                                   | Block & Log | ~      |  |  |  |
|                                   | Block & Log | ~      |  |  |  |
| + □ NBA                           | Block & Log | $\sim$ |  |  |  |
|                                   | Block & Log | $\sim$ |  |  |  |
|                                   | Block & Log | $\sim$ |  |  |  |

اەتيفصت متيس يتلا مزحلا ردصم ددح ،زاەجلا عون ةلدسنملا ةمئاقلا نم 13. ةوطخلا يە تارايخلا .ةرم لك يف طقف دحاو رايخ رايتخإ نكمي .مزحلا ەذە ةەجو وأ:

- ارَّيماكَلا عاماً تاريماكَ لثم) تاريماكَلا على قسَّايسلاً قَيبطتل اذه رتخاً ارَّيماكَلاً •.
- .رتويبمكلا ةزهجأ ىلع جەنلا قيبطتل اذە رتخأ رتويبمكلا.
- Game\_Console باعلألاا يف مكحتلا تادحو ىل عجەنلا قيبطتل اذه رتخأ.
- Media\_Player طئاسولا تالغشم ىلع جەنلا قىبطتل اذە رتخأ.
- المحمل المراجة المحتمي المحتمي المحتم المحتم ا
- VolP توصلا معدت يتلا تنرتنإلا لوكوتورب ةزهجأ ىلع ةسايسلا قيبطتل اذه رتخأ تنرتنإلا ربع.

.*يأ* رايتخإ *متي* ،لاثملا ليبس ىلع **:ةظحالم** 

| IP Group:            | Any          |
|----------------------|--------------|
| Device Type:         | ANY          |
| OS Turaci            | ANY          |
| OS Type:             | Camera       |
|                      | Computer     |
| Exclusion List Table | Game_Console |
|                      | Media_Player |
| + 🕜 🏛                | Mobile       |
| □ Type ♦             | VoIP         |
| Type \$              | V01P         |

بجي (OS) ليغشت ماظن رتخأ ،ليغشتلا ماظن عون ةلدسنملا ةمئاقلا نم .14 ةوطخلا يه تارايخلا .ةرم لك يف طقف دحاو رايتخإ نكمي .هيلع جەنلا قيبطت:

- . يضارتفالا دادعإلا وه اذه .ليغشتلا ةمظناً نم عون يأ ىلع ةسايسلا قبطي يأ •
- Android ليغشت ماظن ىلع ةسايسلا قبطي Android •
- .طقف يريب كالب ليغشت ماظن ىلع ةسايسلا هذه قيبطت متي يريب كالب.
- Linux طقف سكونيل ليغشتلا ماظن ىلع ةسايسلا هذه قبطي.
- Mac OS\_X ىلع ةسايسلا قبطي Mac\_OS\_X •
- . جردم ريغ ليغشت ماظن ىلع جەنلا قيبطت ىرخأ •
- Windows ليغشت ماظن ىلع جەنلا قبطي Windows
- .طقف iOS ليغشتلا ماظن ىلع ةسايسلا قبطي iOS ليغشتلا ماظن •

.*يأ* رايتخإ *متي* ،لاثملا ليبس ىلع **:ةظحالم** 

| IP Group:            | Any                      |
|----------------------|--------------------------|
| Device Type:         | ANY                      |
| OS Type:             | ANY<br>Camera            |
| Exclusion List Table | Computer<br>Game_Console |
| + 🕜 🏛                | Media_Player<br>Mobile   |
| 🗆 Type 🖨             | VoIP                     |

ءانب تارايخلا فلتخت دق .*IP تاعومجم* ةلدسنملا ةمئاقلا نم IP ةعومجم رتخأ .15 ةوطخلا يأ وه يضارتفالا دادعإلاا .اقبسم IP تاعومجم يأ نيوكت مت اذإ ام ىلع.

|       | Application List Table |            |   |  |  |  |
|-------|------------------------|------------|---|--|--|--|
|       | Category 🖨             | ANY        |   |  |  |  |
|       | outogoly t             | Android    |   |  |  |  |
|       |                        | BlackBerry |   |  |  |  |
|       |                        | Linux      | _ |  |  |  |
| IP Gr | roup:                  | Mac_OS_X   |   |  |  |  |
| ii Gi | oup.                   | Other      |   |  |  |  |
| Devic | e Type:                | Windows    |   |  |  |  |
| 2011  | oo type.               | iOS        |   |  |  |  |
| OS T  | ype:                   | ANY        | ~ |  |  |  |

داعبتسال داعبتسالا ةمئاق لودج نمض **دئاز** ةنوقيأ قوف رقنا (يرايتخإ) .16 ةوطخلا جەنلا نم نيددحم نيمدختسم.

| IP Group:            | Any                     | ~ |               |                  |
|----------------------|-------------------------|---|---------------|------------------|
| Device Type:         | ANY                     | ~ |               |                  |
| OS Type:             | ANY                     | ~ |               |                  |
| Exclusion List Table | 9                       |   |               |                  |
| <b>+</b> 🖉 🛍         |                         |   |               |                  |
| 🗹 Type 🖨             | IP/MAC <b>\$</b>        |   | Device Type 🗢 | OS Type <b>≑</b> |
| Any                  | <ul><li>✓ Any</li></ul> |   | ANY           | ANY              |

جەنلا نم ەداعبتسإ دارملا ناونعلا عون رتخأ ،"عونلا" ةلدسنملا ةمئاقلا نم .17 ةوطخلا. يە تارايخلا:

- . ةسايسلا نم هداعبتسال MAC ناونع ددح MAC •
- . ةسايسلا نم هداعبتسال ادحاو IPv4 ناونع ددح IPv4 ناونع •
- اهداعبتسإ متيس يتلا IPv4 نيوانعل ةفيضملا تائيبلا نم قاطن ددح IPv4 IP قاطن . قلباقملا لوقحلا يف ةياهنلل IP ناونعو ةيادبلل IP ناونع لخدأ .قسايسلا نم
- .جەنلا نم ەداعبتسال ادحاو IPv6 ناونع ددح IPv6 ناونع •
- اهداعبتسإ متيس يتلا IPv6 نيوانعل ةفيضملا تائيبلا نم قاطن ددح IPv6 IP قاطن . قلباقملا لوقحلا يف ةياهنلل IP ناونعو ةيادبلل IP ناونع لخدأ .قسايسلا نم

*ا ناونع* مادختسإ متي ،لاثملا ليبس ىلع **:ةظحالم** *IPv4*.

| Exclu   | sion List Table                                                        |           |   |                |                  |   |
|---------|------------------------------------------------------------------------|-----------|---|----------------|------------------|---|
| +<br>8  | 📝 🛄<br>Type ≑                                                          | IP/MAC \$ |   | Device Type \$ | OS Type <b>≑</b> |   |
| Ø       | Any ~<br>Any<br>MAC                                                    | Any       |   | ANY            | ANY              | ~ |
| Schedul | IPv4 IP Address<br>IPv6 IP Address<br>IPv6 IP Address<br>IPv6 IP Range | ays On    | ~ |                |                  |   |

القح يف IPv4 ناونع لخدأ .18 ةوطخلا *IP*.

.192.168.1.114 مادختسإ متي ،لاثملا اذه يف **:ةظحالم** 

Exclusion List Table

| + 🕜 🏛             |                 |               |           |   |
|-------------------|-----------------|---------------|-----------|---|
| ✓ Type ◆          | IP/MAC <b>≑</b> | Device Type 🗢 | OS Type 🗢 |   |
| ☑ IPv4 IP Address | 192.168.1.114   | ANY           | ANY       | × |

جەنلا نم ەداعبتسإ متيل زاەج عون رتخأ .19 ةوطخلا.

.*يأ* رايتخإ *متي* ،لاثملا ليبس ىلع **:ةظحالم** 

| OS Type: ANY ~                    | ANY                          |
|-----------------------------------|------------------------------|
| Exclusion List Table              | Camera<br>Computer           |
| + 🕜 🏛                             | Game_Console<br>Media_Player |
| ☑ Type ♦ IP/MAC ♦                 | Mobile OS Type 🗢             |
| ☑ IPv4 IP Address ✓ 192.168.1.114 | ANY ANY V                    |

جەنلا نم ەداعبتسإ متيل ليغشت ماظن عون رتخأ .20 ةوطخلا.

#### ي*أ* رايتخإ *متي* ،لاثملا ليبس ىلع **:ةظحالم**.

| OS Ty | pe:               | ANY            | ~    |   | ANY                          |                  |   |
|-------|-------------------|----------------|------|---|------------------------------|------------------|---|
| Exc   | lusion List Table | )              |      |   | Camera<br>Computer           |                  |   |
| 4     | • 🕜 💼             |                |      |   | Game_Console<br>Media_Player |                  |   |
| E     | Type 🗢            | IP/MAC ♦       |      |   | Mobile                       | OS Type <b>≑</b> |   |
|       | IPv4 IP Addre     | ss 🔽 192.168.1 | .114 | ] | ANY                          | ~ ANY            | ~ |

فلتخت دق .ەل جەنلا نييعت بجي الودج رتخأ ،"ةلودج" ةلدسنملا ةمئاقلا نم .21 ةوطخلا **< ماظنلا نيوكت** ىلإ لقتنا ،لودج نيوكتل .اقبسم ةددحملا لوادجلل اقفو تارايخلا ل**وادجلا**.

مئ*اد ليغشت* رايتخإ متي ،لاثملا ليبس ىلع **:ةظحالم**.

| Exclusion List Table |              |   |               |                         |   |
|----------------------|--------------|---|---------------|-------------------------|---|
| + 🕜 🛍                |              |   |               |                         |   |
| 🗹 Type 🖨             | IP/MAC 🗢     |   | Device Type 🗢 | OS Type 🖨               |   |
| IPv4 IP Addre        | Always On    |   | ANY           | <ul> <li>ANY</li> </ul> | ~ |
|                      | ANYTIME      |   |               |                         |   |
|                      | BUSINESS     |   |               |                         |   |
|                      | EVENINGHOURS |   |               |                         |   |
|                      | WORKHOURS    |   |               |                         |   |
| chedule:             | Always On 🗸  | j |               |                         |   |

.**قبطي** ةقطقط .22 ةوطخلا

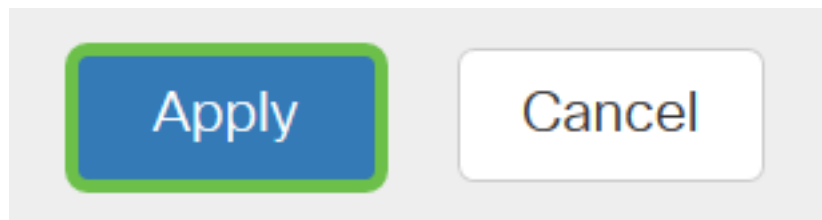

ظ**فح** ةنوقيأ قوف رقنا ،مئاد لكشب نيوكتلا ظفحل (يرايتخإ) .23 ةوطخلا.

🔋 cisco (admin) 🔤 Englah 🚽 😧 🌔

نيوكتلا ظفح نم دكأتف ،مئاد لكشب نيوكتلا اذه ظفح يف بغرت تنك اذإ **:ةظحالم** ليغشتاا ءدب نيوكت يف مليغشت يراجلا. هجوم ىلع حاجنب "قىيبطتلا يف مكحتلا" ةزيم نيوكت نم نآلا تيەتنا دق نوكت نأ بجي ةلسلسلا نم RV34x .

<u>ةلسلسلا مجوم لوح ةلوادتملا ةلئسألا</u> :تامولعملاب ةينغ ةلاقملا هذه اضيأ دجت دق <u>RV34x</u>

مامتەالل ةريثم اەدجت دق ىرخأ تالاقم ىلإ تاطابترالا نم ديدعلا عقوملا اذە رفوي: <u>RV34x قلسلسلا نم مجوم تاجتنم قحفص</u>

عرض فيديو متعلق بهذه المقالة...

انقر هنا لعرض المحادثات التقنية الآخرى من Cisco

ةمجرتاا مذه لوح

تمجرت Cisco تايان تايانق تال نم قعومجم مادختساب دنتسمل اذه Cisco تمجرت ملاعل العامي عيمج يف نيم دختسمل لمعد يوتحم ميدقت لقيرشبل و امك ققيقد نوكت نل قيل قمجرت لضفاً نأ قظعالم يجرُي .قصاخل امهتغلب Cisco ياخت .فرتحم مجرتم اممدقي يتل القيفارت عال قمجرت اعم ل احل اوه يل إ أم اد عوجرل اب يصوُتو تامجرت الاذة ققد نع اهتي لوئسم Systems الما يا إ أم الا عنه يل الان الانتيام الال الانتيال الانت الما